## Forberedelse af overførsel af videoer til iTunes

Indstil de valgte videoer til EXPORT ved at tilføje et "LIB."-mærke. Når EXPORT-indstillingerne er valgt, kan videoerne let registreres i iTunes ved hjælp af den medfølgende software.

1 Vælg afspilningstilstand.

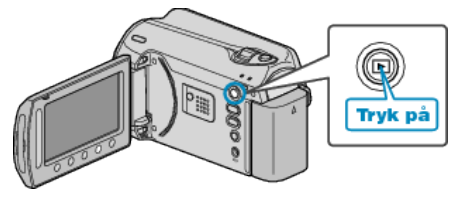

2 Vælg videotilstand.

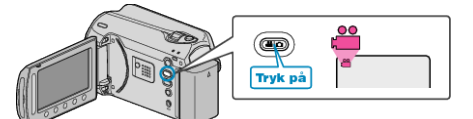

*3* Tryk på knappen UPLOAD/EXPORT for at vise menuen UPLOAD SETTINGS/EXPORT SETTINGS.

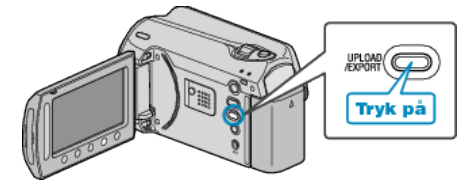

4 Vælg "EXPORT SETTINGS" og berør .

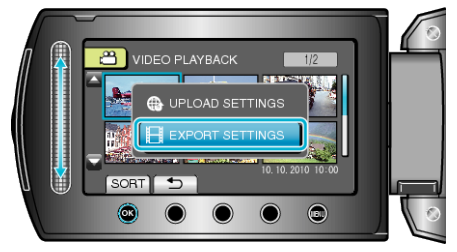

5 Vælg den ønskede video og berør ®.

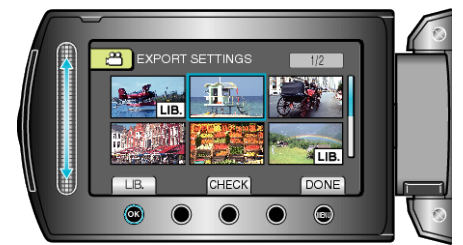

- Et "LIB."-mærke kommer til syne på den valgte fil. Berør 🛞 for at fjerne "LIB."-mærket igen.
- Berør "CHECK" for at kontrollere den valgte fil.
- Berør 📾 for at gå ud af EXPORT SETTINGS.

## BEMÆRK:

- Du kan optage videoer i iTunes-format ved at indstille funktionen EX-PORT før optagelse.
- De optagede videoers format ændres, når de overføres til en pc med den medfølgende software.
- Filer der er gemt på enheden, ændrer sig ikke.
- "LIB."-mærket vises ikke på andre indeksskærme.

## Overførsel af konverterede videoklip til iPod

Du kan eksport videoer til iTunes ved hjælp af den medfølgende software "Everio MediaBrowser".

- Installér sofwaren på din pc, og forbind enheden og pc.
- Se hjælp-filen for at detaljer om brug af softwaren.
- Se hjælpefilen i iTunes for yderligere information om overførsel af filer til iPod.
- Problemer med eksportering af filer til iTunes : -
- Se "Q&A", "Seneste information", "Download-information", osv. på "Klik for seneste produktinfo" i hjælpefilen, der leveres med "Everio Media-Browser"-softwaren.